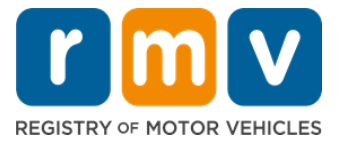

## **Comment Échanger votre Permis de Conduire hors de l'État**

### Avez-vous récemment déménagé dans le Massachusetts et avez-vous besoin d'échanger votre permis hors de l'État ? Gagnez du temps et commencez votre demande en ligne !

Si vous avez un permis de conduire d'un autre État, vous devez le convertir en permis de conduire MA lorsque vous devenez résident du Massachusetts.

- Vous ne pouvez pas échanger votre permis de conduire en ligne. Cependant, vous pouvez vous préparer en remplissant la demande en ligne et en répondant à une série de questions.
- À la fin du questionnaire, vous recevrez une demande complète et la liste des documents requis que vous devrez apporter avec vous dans un Centre de Service du RMV (Registre des Véhicules Automobiles - Registry of Motor Vehicles comme en anglais).

#### Pour échanger votre permis de conduire hors de l'État, vous devrez :

- Décider le type de permis que vous souhaitez (un Permis REAL ID ou un Permis Standard).
- Commencez votre demande en ligne.
- Prenez rendez-vous dans un Centre de Service RMV.
- Apportez votre pièce d'identité requise et la demande dûment remplie à un Centre de Service RMV.

#### Pour commencer le processus de demande en ligne, vous devrez fournir votre :

- ☑ Numéro de Sécurité Sociale, numéro de passeport non américain ou carte d'identité consulaire.
- ☑ Date De Naissance.
- ☑ Informations sur le permis de conduire hors de l'État, y compris le numéro de permis, l'état, la date d'expiration et la date d'émission.

## **Information Clé**

- Si vous n'avez pas votre permis de conduire hors de l'État pour vous rendre au RMV, vous devrez fournir une pièce d'identité avec photo acceptable à partir de la liste des documents acceptables, et une copie certifiée de votre dossier de conduite de l'État d'où vous êtes transféré, datant d'au plus 30 jours.
- Si votre permis est expiré depuis plus d'un an, un examen complet (théorique et pratique) et un examen de la vue seront exigés. Si votre permis est actif ou expiré depuis moins d'un an, un examen théorique et pratique n'est pas requis.
- Si vous avez un permis du Canada, du Mexique, d'un territoire américain (y compris Porto Rico), de France, de Corée du Sud ou de Taïwan, vous devez présenter un dossier de conduite datant de moins de 30 jours. Pour plus d'informations sur l'échange d'un permis d'un pays étranger d'un pays étranger avec lequel la RMV a conclu un accord réciproque, consultez le site https://www.mass.gov/how-to/transfer-your-drivers-license-from-a-foreign-country

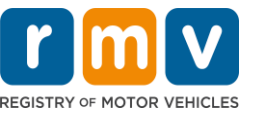

• Pour échanger votre permis vers un REAL ID ou une permis commercial Standard, vous devez avoir un statut d'immigration valide depuis au moins 12 mois.

# *Suivez les étapes ci-dessous pour échanger votre permis de conduire hors de l'État :*

#### Step #1: Accédez à la page du Online Service Center myRMV.

Sélectionnez ce lien hypertexte <u>Mass.Gov/MyRMV</u> pour accéder directement à la page Web ou ouvrez une nouvelle fenêtre de navigateur et saisissez *Mass.Gov/MyRMV* dans la barre d'adresse.

• **REMARQUE**: Pour accéder à la page Web principal du Registre des Véhicules Automobiles (Registry of Motor Vehicles, RMV) du Massachusetts, visitez <u>Mass.Gov/RMV.</u>

Step #2: Sélectionnez Transfer Out Of State License.

• Dans le panneau Driver's License and Learner's Permit, sélectionnez More, puis sélectionnez **Transfer Out Of State License.** 

| Reservations/Appointments                                                                                                    | Access My Profile                                                                                                    | Business Services                                                                                                    |
|----------------------------------------------------------------------------------------------------|----------------------------------------------------------------------------------------------------|----------------------------------------------------------------------------------------------------|
| Professional Licenses                                                                                                    | Renew My Registration                                                                                                    | Renew My Driver's License                                                                                                    |
| river's License and Learner's Permit                                                                                                    | Massachusetts IDs                                                                                                    | Vehicle Registration                                                                                                    |
| ply for permit, renew or replace a license, or select one<br>our many CDL options here.                                                                                                    | The RMV issues Mass ID cards to non-drivers who are<br>residents of Massachusetts.                                                                                                    | All motor vehicles or trailers must maintain a valid<br>registration. Vehicle registrations must be renewed every 1<br>or 2 years depending on the plate type.                                                                             |
| oply for permit, renew or replace a license, or select one<br>our many CDL options here.                                                                                                    | The RMV issues Mass ID cards to non-drivers who are residents of Massachusetts.  Apply for a Real ID                                                                                                    | All motor vehicles or trailers must maintain a valid<br>registration. Vehicle registrations must be renewed every 1<br>or 2 years depending on the plate type.                                                                             |
| pply for permit, renew or replace a license, or select one<br>four many CDL options here.   Prepare for Your Learner's Permit Appointment  Renew My Driver's License                                                                                                    | The RIW issues Mass ID cards to non-drivers who are residents of Massachusetts.  Apply for a Real ID Apply for a Mass ID                                                                                                    | All motor vehicles or trailers must maintain a valid<br>registration. Vehicle registrations must be renewed every 1<br>or 2 years depending on the plate type.           > Renew My Registration           > Title and Register My Vehicle |
| pply for permit, renew or replace a license, or select one<br>f our many CDL options here.    Prepare for Your Learner's Permit Appointment  Renew My Driver's License  Replace My Driver's License  Replace My Driver's License  Replace My Driver's License  Replace My Driver's License  Replace My Driver's License  Replace My Driver's License  Prepare for You  Replace My Driver's License  Prepare for You  Replace My Driver's License  Prepare for You  Prepare for You  | The RMV issues Mass ID cards to non-drivers who are residents of Massachusetts.   Apply for a Real ID  Apply for a Mass ID  d Learner's Permit rLearner's Permit Appointment Beg ar's Ucense Ref Ber Ber Ber Ber Ber Ber Ber Ber Ber Ber                                                                                                    | All motor vehicles or trailers must maintain a valid<br>registration. Vehicle registrations must be renewed every 1<br>or 2 years depending on the plate type.                                                                             |
| pply for permit, renew or replace a license, or select one<br>f our many CDL options here.    Prepare for Your Learner's Permit Appointment  Renew My Driver's License  Replace My Driver's License  Prepare for You  Replace My Driver's License  Prepare for You  Prepare for You  Prepare for You  Prepare for You  Prepare for You  Prepare for You  Prepare for You  Prepare for You  Prepare for You  Prepare for You  Prepare for You  Prepare for You  Prepare for You  Prepare for You  Prepare for You  Prepare for You  Prepare for You | The RMV issues Mass ID cards to non-drivers who are residents of Massachusetts.   Apply for a Real ID  Apply for a Real ID  Apply for a Mass ID  Camer's Permit  r Learner's Permit  rs License  Ref  mer's Permit  Ref  State License  Ref  Ref  State License  Ref  Ref  State License  Ref  State License  State License  State License  State Lic | All motor vehicles or trailers must maintain a valid<br>registration. Vehicle registrations must be renewed every 1<br>or 2 years depending on the plate type.                                                                             |

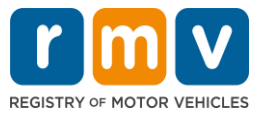

Step #3: Sélectionnez le bouton à bascule License Conversion. Sélectionnez Continue.

- Sélectionnez License Conversion si vous détenez actuellement un permis de conduire de classe D ou M hors de l'État et que vous souhaitez convertir en un permis de conduire de classe D ou M du Massachusetts.
- Sélectionnez CDL Conversion si vous détenez actuellement un permis de conduire commercial hors de l'État et que vous souhaitez convertir en permis de conduire commercial du Massachusetts.
- Sélectionnez Learner's Permit Conversion si vous détenez actuellement un Permis d'Apprenti de classe D ou M et que vous souhaitez convertir en Permis d'Apprenti du Massachusetts de classe D ou M.

| elect this transaction if you currently hold                                                                                                    | an out of state Non-Commercial License and wish to convert it to a Massachusetts Non-Commercial License.                                                                                                    |
|----------------------------------------------------------------------------------------------------|----------------------------------------------------------------------------------------------------|
| License Conversion                                                                                                    |                                                                                                    |
| icense Type                                                                                                    |                                                                                                    |
| lass D Passenger License                                                                                                    | v                                                                                                    |
| elect this transaction if you currently hold<br>f your Commercial Driver's License was                                                                                                    | an out of state Commercial Driver's License and wish to convert it to a Massachusetts Commercial Driver's License.<br>not issued in the United States you will not be eligible for CDL Conversion but are eligible for a License Conversion.                                                                                                    |
| elect this transaction if you currently hold<br>f your Commercial Driver's License was<br>CDL Conversion                                                                                             | an out of state Commercial Driver's License and wish to convert it to a Massachusetts Commercial Driver's License.<br>not issued in the United States you will not be eligible for CDL Conversion but are eligible for a License Conversion.                                                                                                    |
| ielect this transaction if you currently hold<br>f your Commercial Driver's License was<br>CDL Conversion                                                                                            | an out of state Commercial Driver's License and wish to convert it to a Massachusetts Commercial Driver's License.<br>not issued in the United States you will not be eligible for CDL Conversion but are eligible for a License Conversion.<br>an out of state Non-Commercial Permit and wish to convert it to a Massachusetts Non-Commercial Permit.                                                                                                    |
| elect this transaction if you currently hold<br>f your Commercial Driver's License was<br>CDL Conversion<br>elect this transaction if you currently hold<br>! your Permit was not issued in the Unit | an out of state Commercial Driver's License and wish to convert it to a Massachusetts Commercial Driver's License.<br>not issued in the United States you will not be eligible for CDL Conversion but are eligible for a License Conversion.<br>an out of state Non-Commercial Permit and wish to convert it to a Massachusetts Non-Commercial Permit.<br>ed States you will not be eligible for a Learner's Permit Conversion and must apply for a new learners permit. |

### Step #4: Consultez les détails sur la page Get Ready. Sélectionnez Next.

| Out of State Conversion | Transaction Information                                                                                                    |
|-------------------------|----------------------------------------------------------------------------------------------------|
| Get Ready               | This interactive experience will help you complete the license conversion application and create a list of required documents that you will need to bring with<br>you to any RMV Full Service Center. In order to complete this transaction, you must make a reservation at a RMV Full Service Center. Instructions will be<br>provided in your email confirmation once this transaction has been submitted. |
|                         | To begin, you will need to enter your name, date of birth, Social Security number or non-U.S. Passport number. You must present the required ID documents, in person, to any RMV Full Service Center.                                                                                                    |
|                         | You will need to answer questions about what type of identity documents you will present. Based on your answers, you will learn if you are eligible for a license conversion.                                                                                                    |
|                         | If you are under 18 and are converting a Class M or Class DM license, you must show proof that you completed a motorcycle safety course approved by the Motorcycle Safety Foundation. Without this course completion you will not be eligible to convert your Class M or Class DM license.                                                                                                    |
|                         | To begin your application for an Out of State License Conversion, please click "Next".                                                                                                    |
|                         |                                                                                                    |

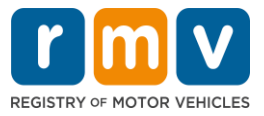

Step #5: Sélectionnez le type de permis sur la page de *Federally Compliant ID*. Sélectionnez Next.

- Sélectionner le bouton à bascule REAL ID Massachusetts License/ID si vous demandez un REAL ID.
  - Un REAL ID est une forme acceptable d'identification fédérale. À compter du 7 mai 2025, les résidents du Massachusetts auront besoin d'un passeport REAL ID pour voyager aux États-Unis.
- Sélectionnez le bouton à bascule **Standard Massachusetts License/ID** si vous demandez un Permis de Conduire Standard.
  - Un **Standard License** n'est pas valable pour l'identification fédérale.

| Out of State Conversion | Federally Compliant ID Selection                                                                                                    |
|-------------------------|----------------------------------------------------------------------------------------------------|
| Get Ready               | Customers must choose between a Standard Massachusetts Driver's License/ID card (which is not valid for federal identification) OR a REAL ID                                                                                                    |
| Federally Compliant ID  | Massachusetts Driver's License/ID card (which is an acceptable form of rederal identification). Massachusetts residents do not need a REAL ID driver's licer<br>or ID card until May 7th, 2025. After May 7th, 2025, Massachusetts residents will need a REAL ID or a passport in order to board a plane in the United States<br>enter certain federal facilities. If you have a passport, and don't mind carrying it, you never need a REAL ID.<br>NOTE: Customers selecting the REAL ID or the Standard Massachusetts License/ID will be charged the same fees. The type of card you apply for is your choir |
|                         | REAL ID Massachusetts License/ID                                                                                                    |
|                         |                                                                                                    |

Step #6: Répondez à toutes les questions sur la page *Identification Information*. Sélectionnez *Next*.

| Out of State Conversion   | Identification Information |  |  |
|---------------------------|----------------------------|--|--|
| Get Ready                 | ID Type                    |  |  |
| Federally Compliant ID    | · · · · · ·                |  |  |
| Identification Informatic | Social Security Number     |  |  |
|                           | Required                   |  |  |
|                           | Date of Birth (MM/DD/YY)   |  |  |
|                           | Required                   |  |  |
|                           | First Name                 |  |  |
|                           | Middle Name                |  |  |
|                           | Last Name *                |  |  |
|                           | Required                   |  |  |
|                           | Suffix                     |  |  |
|                           | ~                          |  |  |
|                           |                            |  |  |

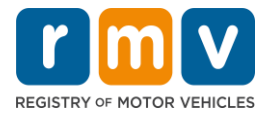

Step #7: Saisissez les informations de votre permis sur la page *Out of State License*. Sélectionnez *Next*.

Répondez Yes ou No à la question : « Do you have any restrictions? »

- Si Yes, sélectionnez le **Restriction Type** dans le menu déroulant. Si vous avez plusieurs restrictions, sélectionnez le lien hypertexte **Add an Additional Restriction**.
  - **Remarque :** Toute restriction sur votre licence doit être indiquée sur cet écran, sinon vous risquez de ne pas passer les vérifications requises.

| Get Ready                 | License Type                                                         | Country               | State *                      |  |
|---------------------------|----------------------------------------------------------------------|-----------------------|------------------------------|--|
| Federally Compliant ID    | Class D Passenger License                                            | ✓ USA                 | ✓ Required                   |  |
| Identification Informatic | Driver's License Number *                                            | Issue Date (MM/DD/YY) | Expiration Date (MM/DD/YY) * |  |
|                           | Yes No Endorsements A Class D License is not eligible to add endorse | ments.                |                              |  |

#### Step #8: Entrez vos Address Information. Sélectionnez Next.

Répondre à la question : « Is your mailing address the same as your residential address? »

- Sélectionnez Yes si votre adresse postale est la même que votre adresse résidentielle.
- Sélectionnez *No* si votre adresse postale est différente de votre adresse résidentielle.
  - Saisissez votre adresse postale actuelle dans les champs qui s'affichent.
    - Une boîte postale peut être utilisée comme adresse postale.

| Get Ready<br>Federally Compliant ID                  | Address Line 1                                                          |                                              |             |                                                          |    |
|------------------------------------------------------|-------------------------------------------------------------------------|----------------------------------------------|-------------|----------------------------------------------------------|----|
| Identification Informatic<br>Out of State License    | Address Line 2                                                          | Unit Type                                    | •           | Unit                                                     |    |
| Address Information City * Required Mailing Address? | City *<br>Required                                                      | State<br>MA - MASSACH                        | Mailing Add | ress                                                     |    |
|                                                      | Mailing Address<br>Is your mailing address the same as your residential | <b>ESS</b><br>: the same as your residential |             | Is your mailing address the same as your reside address? |    |
|                                                      | Yes No                                                                  |                                              | Yes         |                                                          | No |
|                                                      | Address Line 1<br>Required                                              | l                                            |             |                                                          |    |
|                                                      | Address Line 2                                                          | Unit Type                                    | v           | Unit                                                     |    |
|                                                      | City *<br>Required                                                      | State<br>MA - MASSACH                        | USETTS ~    | Zip •<br>Required                                        |    |
|                                                      | Country<br>USA                                                          |                                              |             |                                                          |    |

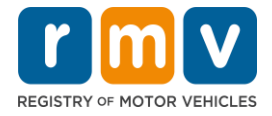

#### Step #9: Sélectionnez Verified Address. Sélectionnez Next.

• Si l'adresse résidentielle et/ou postale suggérée est incorrecte, vous pouvez sélectionner l'adresse d'origine que vous avez saisie.

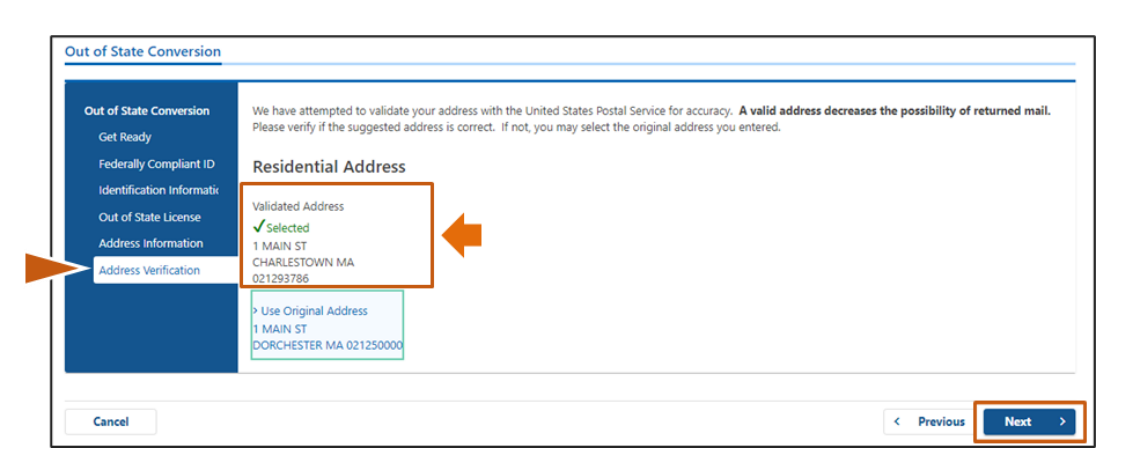

### Step #10: Entrez votre adresse e-mail et votre numéro de téléphone sur la page *Contact Information*. Sélectionnez *Next*.

#### Panneau Primary Contact Information :

• Sélectionnez Add Another Contact pour entrer une deuxième adresse e-mail.

#### Panneau Emergency Contact Information :

- Sélectionnez **Yes** pour entrer un nom de contact d'urgence, une adresse e-mail et un numéro de téléphone.
- Sélectionnez **No** si vous ne souhaitez pas saisir de contact d'urgence.

| Get Ready<br>Federally Compliant ID               | Primary Contact Inform<br>Email addresses are not case sensition | nation<br>ve so when entered, your email will default to all UI | PPER case.                             |
|---------------------------------------------------|------------------------------------------------------------------|-----------------------------------------------------------------|----------------------------------------|
| Identification Informatic<br>Out of State License | Email Address *<br>Required                                      | Confirm Email Address *<br>Required                             | Phone Type                             |
| Address Information                               |                                                                  | Required                                                        | Area Code Phone Number                 |
|                                                   | Emergency Contact Info                                           | ormation                                                        |                                        |
|                                                   | Emergency Contact Info                                           | ormation                                                        |                                        |
|                                                   | Vouid you like to add emergency conta<br>information?<br>Yes     | No                                                              |                                        |
|                                                   | The Registry of Motor Vehicles will no                           | ot provide email or phone number information to th              | e public and is for internal use only. |

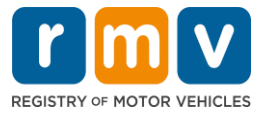

## Step #11: Remplissez tous les champs obligatoires sur la page *Demographic Information*. Sélectionnez *Next*.

#### Panneau Demographic Information:

- Sélectionnez les flèches pour ouvrir la liste déroulante pour **Gender** et **Eye Color.** Choisissez la bonne option dans chaque liste.
- Entrez votre taille dans les champs Height (feet) et Height (inches).

#### Panneau Military Information :

- Sélectionnez Yes si vous êtes un membre actif des forces armées américaines.
  - Sélectionnez les flèches pour choisir les réponses aux questions supplémentaires qui s'affichent.
- Sélectionnez **No** si vous n'êtes pas un membre actif des forces armées américaines.

#### Panneau Organ and Tissue Donor :

• Sélectionnez Yes ou No dans l'invite Register me as an Organ and Tissue Donor.

| Out of state conversion   | Demographic In                                          | formation                                              |                                                                                                    |                                                                                         |  |
|---------------------------|---------------------------------------------------------|--------------------------------------------------------|----------------------------------------------------------------------------------------------------|-----------------------------------------------------------------------------------------|--|
| Get Ready                 | Gender *                                                |                                                        | Eye Color *                                                                                                    |                                                                                         |  |
| Federally Compliant ID    | Required                                                | ~                                                      | Required                                                                                                    | -                                                                                       |  |
| Identification Informatic | Height (Feet)                                           |                                                        | Height (Inches)                                                                                                 |                                                                                         |  |
| Out of State License      | Required                                                |                                                        | 0                                                                                                    |                                                                                         |  |
| Address Information       | Mallia and Information                                  | 41 a.m.                                                |                                                                                                    |                                                                                         |  |
| Address Verification      | Military Informa                                        | tion                                                   |                                                                                                    |                                                                                         |  |
| Contact Information       | If you are military station<br>RMV Service Center, Plea | ed overseas, answering Y8<br>se call 857-368-8110 betv | S to either the Veteran indicator or Active military qui<br>een the hours of 9:00 AM and 5:00 PM Eastern stand. | estions will force this transaction to a Massachusetts<br>ard or davlight savings time. |  |
| Demographic Informati     | Are you an active duty mem<br>Forces?                   | ber of the U.S. Armed                                  |                                                                                                    |                                                                                         |  |
|                           | Yes                                                     | No                                                     |                                                                                                    |                                                                                         |  |
|                           | Are you a Military Veteran?                             |                                                        |                                                                                                    |                                                                                         |  |
|                           | Yes                                                     | No                                                     |                                                                                                    |                                                                                         |  |
|                           | Organ and Tissue Donor                                  |                                                        |                                                                                                    |                                                                                         |  |
|                           | If you select YES, your na<br>registered as an Organ ar | me will remain on the Ma<br>nd Tissue Donor with the   | sachusetts Donor Registry, which is legal consent for<br>Aassachusetts Donor Registry.                          | donation. If you select NO, you will no longer be                                       |  |
|                           | Register me as an Organ an                              | d Tissue Donor:                                        |                                                                                                    |                                                                                         |  |
|                           | Yes                                                     | No                                                     |                                                                                                    |                                                                                         |  |
|                           | For more information on                                 | organ and tissue donatio                               | vist: NEDS.org.                                                                                                 |                                                                                         |  |

## Step #12: Remplissez tous les champs obligatoires sur la page *Proof Documents*. Sélectionnez Next.

Vous devrez fournir ces documents obligatoires lors de votre visite au RMV.

- Si vous demandez un **Permis Standard de Classe D ou M**, vous devez fournir des documents pour chacune des options suivantes :
  - Justificatif d'Identité / Justificatif de Date de Naissance
  - Justificatif du Statut de Sécurité Sociale
  - Justificatif de Résidence
  - Accréditation hors de l'État

## Comment Échanger votre Permis de Conduire hors de l'État

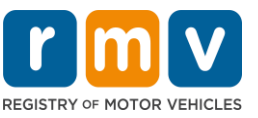

- Si vous demandez une **REAL ID**, vous devez fournir des documents pour chacune des options suivantes :
  - o Justificatif de Présence Légale / Justificatif de Date de Naissance
  - Justificatif du Numéro de Sécurité Sociale
  - Justificatif de Résidence au Massachusetts (2 documents requis)
  - Accréditation hors de l'État
- Si vous postulez pour un **Permis Commercial Standard**, vous devez fournir des documents pour chacune des options suivantes :
  - o Justificatif de Résidence
  - Dossier de Conduite hors de l'État
  - Justificatif de Présence Légale
- Si vous postulez pour un **Permis Commercial REAL ID**, vous devez fournir des documents pour chacune des options suivantes :
  - Justificatif du Numéro de Sécurité Sociale
  - o Justificatif de Résidence au Massachusetts (2 documents requis)
  - Dossier de Conduite hors de l'État
  - Justificatif de présence légale

#### Cette image est un exemple de la section **Proof Documents** pour un permis Standard de Classe D :

| Out of State Conversion   | Documentation                                                                                                    |
|---------------------------|----------------------------------------------------------------------------------------------------|
| Get Ready                 | You must produce documentation to confirm your identity. Please select a valid document below for each requirement. You cannot use the same document                                                                                                    |
| Federally Compliant ID    | to prove more than one requirement. You will need to present the required documents during your visit.                                                                                                    |
| Identification Informatic | All documents must be originals, photocopies will not be accepted.                                                                                                    |
| Out of State License      |                                                                                                    |
| Address Information       | Proof of Residency                                                                                                    |
| Address Verification      | Which document will you use to prove your                                                                                                    |
| Contact Information       | Massachusetts residency?                                                                                                    |
| Demographic Informati     | <ul> <li>Document Type</li> </ul>                                                                                                    |
|                           | Proof of Identity and Date of Birth Which document will you use to prove your identity and date of birth?    Document Type    Out-Of-State Credential  Your Out of State Credential from New Hampshire must be provided at the service center in order to complete your transaction.  Out-Of-State Credential |

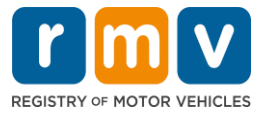

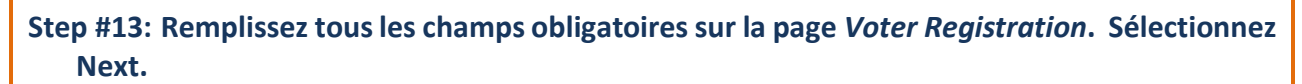

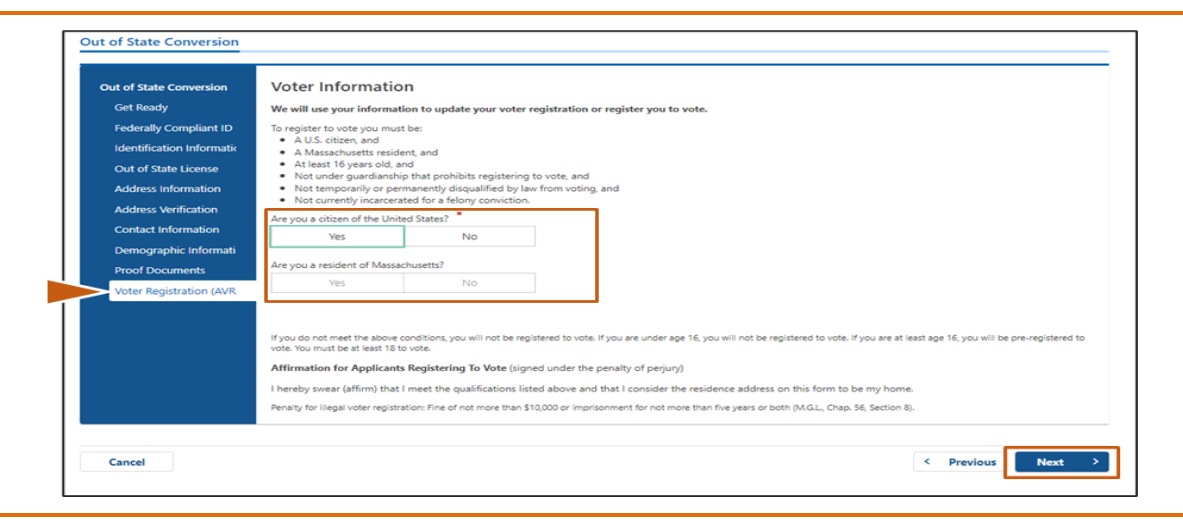

Step #14: Répondez à toutes les questions sur la page *Mandatory Questions*. Sélectionnez *Next.* 

- Répondez Yes ou No à toutes les questions requises sur la page Mandatory Questions.
  - Si vous avez déjà saisi les informations sur votre permis hors de l'État, ces informations apparaîtront ici pour que vous les confirmiez.
  - Si vous avez eu un autre permis au cours des 10 dernières années, sélectionnez le lien Add Additional License/Permit et entrez les informations du permis supplémentaires.
  - Entrez toutes les **questions supplémentaires** qui peuvent se remplir en fonction de la façon dont vous répondez.

| Out of State Conversion   | Mandatory Questio                   | ns                                                       |                                                    |                                              |
|---------------------------|-------------------------------------|----------------------------------------------------------|----------------------------------------------------|----------------------------------------------|
| Get Ready                 | In the past 10 years, have you held | d any class of license, in any other state, country      | or jurisdiction? (Please list any current licenses | or permits)                                  |
| Federally Compliant ID    | Yes                                 | No                                                       |                                                    |                                              |
| Identification Informatic | An out of state driver's licen:     | se or identification card is subject to cano             | ellation upon issuance of a Massachuse             | tts driver's license or identification card. |
| Out of State License      | Previous Country                    | Previous State/Province                                  | Credential Class                                   | Credential Number                            |
| Address Information       | USA                                 | NH - New Hampshire                                       | Class D Passenger License                          | S12222444                                    |
| Address Verification      | + Add Additional License/Pe         | ermit                                                    |                                                    |                                              |
| Contact Information       | Do you need to year observes or co  | notact lancer to drive?                                  |                                                    |                                              |
| Demographic Informati     | Vac                                 | No                                                       |                                                    |                                              |
| Proof Documents           | 163                                 |                                                          |                                                    |                                              |
| Voter Registration (AVR   | Do you currently have at least 20/  | 40 central vision (with or without corrective lense      | s) and at least 120 degrees peripheral vision?     |                                              |
| Mandatory Questions       | Yes                                 | NO                                                       |                                                    |                                              |
|                           | Do you have a cognitive, neurolog   | gic, physical or any other impairment that may af        | ect your functional ability to operate a motor     | vehicle safely?                              |
|                           | Yes                                 | No                                                       |                                                    |                                              |
|                           | The Commonwealth's medica           | al standards for safe operation of a moto                | vehicle can be found on the Medical Q              | ualification Policy Statements page.         |
|                           | Are you currently taking any medi   | ication that may affect your ability to safely opera     | te a motor vehicle?                                |                                              |
|                           | Yes                                 | No                                                       |                                                    |                                              |
|                           | Is your license or RIGHT to operat  | e currently suspended, revoked, canceled, withdr         | awn, or disqualified here or in another state, co  | ountry or jurisdiction?                      |
|                           | Yes                                 | No                                                       |                                                    |                                              |
|                           |                                     |                                                          |                                                    |                                              |
|                           | ability to safely operate a mo      | ng state. Commonwealth drivers are resp<br>otor vehicle. | onsible for self-reporting of any medica           | ai conditions that may impact one's          |
|                           |                                     |                                                          |                                                    |                                              |
|                           |                                     |                                                          |                                                    |                                              |

Step #15: Consultez la page Certification of Applicant. Sélectionnez Next.

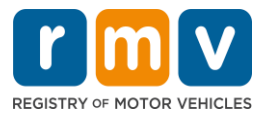

| Out of State Conversion                       | ertification of Applicant                                                                                                    |
|-----------------------------------------------|----------------------------------------------------------------------------------------------------|
| Get Ready                                     | I hereby certify, under the pains and penalties of perjury, that the information I have provided herein is true, accurate, and complete. I am aware that   |
| Federally Compliant ID                        | false statements are punishable by fine, imprisonment, or both under M.G.L. Chapter 90, Section 248. The Registrar reserves the right to cancel, revoke, 🏈 |
| Identification Informatic                     | on recail, any rearrents yeerinn, onner a noerbe, on no varo in it is severifinited that the applicant is not qualined for such credential.                |
| Out of State License                          |                                                                                                    |
| Address Information                           |                                                                                                    |
| Address Verification                          |                                                                                                    |
| Contact Information                           |                                                                                                    |
| Demographic Informati                         |                                                                                                    |
| Proof Documents                               |                                                                                                    |
| Voter Registration (AVR                       |                                                                                                    |
| Mandatory Questions                           |                                                                                                    |
| <ul> <li>Certification of Applicar</li> </ul> |                                                                                                    |
|                                               |                                                                                                    |
|                                               |                                                                                                    |

Step #16: Vérifiez les détails du paiement sur la page *Fee Summary*. Sélectionnez *Next*.

| Out of State Conversion   | Below are the estimated fees.  |              |
|---------------------------|--------------------------------|--------------|
| Get Ready                 |                                |              |
| Federally Compliant ID    | Fees Due                       |              |
| Identification Informatic | Fee Туре                       | Total Amount |
| Out of State License      | Class D License Fee            | 50.00        |
| Address Information       |                                |              |
| Address Verification      | Class D Permit Application Fee | 30.00        |
| Contact Information       | Class D Road Test Fee          | 35.00        |
| Demographic Informati     |                                |              |
| Proof Documents           | Total Fees                     | 115.00       |
| Voter Registration (AVR   |                                |              |
| Mandatory Questions       |                                |              |
| Certification of Applicar |                                |              |
| Fee Summary               |                                |              |
|                           |                                |              |

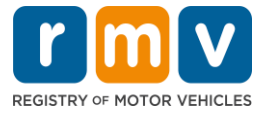

Step #17: Passez en revue les étapes suivantes sur la page *Service Center Information*. Sélectionnez *Next*.

• Examinez attentivement les documents requis que vous devez apporter avec vous lors de votre rendez-vous au Centre de Service.

| Out of State Conversion   | Next Steps                                                                                                    |
|---------------------------|----------------------------------------------------------------------------------------------------|
| Get Ready                 | Thank you for starting your BMU transaction online. You released Out of State Conversion which must be completed in person                  |
| Federally Compliant ID    | main, you to startung your kwiv transaction online. You selected out of state conversion which must be completed in person.                 |
| Identification Informatic |                                                                                                    |
| Out of State License      | Required Documents And Actions                                                                                                    |
| Address Information       | If you choose to complete this transaction in person, you must bring these documents with you to your appointment in order to complete your |
| Address Verification      | transaction:<br>• 1st Class Government Mail (within 60 days) for Proof of Residency Requirement                                             |
| Contact Information       | US Birth Certificate for Proof of Identity and Date of Birth Requirement Ut-off-State Credential Benuirement                                |
| Demographic Informati     |                                                                                                    |
| Proof Documents           | Please note that if you visit us, we cannot accept laminated documents. All documents must be originals, photocopies will not be accepted.  |
| Voter Registration (AVR   |                                                                                                    |
| Mandatory Questions       | If you wish to continue with this transaction, please select NEXT and we will save your information.                                        |
| Certification of Applicar |                                                                                                    |
| Fee Summary               |                                                                                                    |
| Service Center Informat   | _                                                                                                    |
|                           |                                                                                                    |

## Step #18: Confirmez tous les détails sur la page *Summary*. Sélectionnez Submit pour continuer.

| Out of State Conversion   | Credential Type :                        | Class D Passenger License                  |
|---------------------------|------------------------------------------|--------------------------------------------|
| Get Ready                 | Email Address :                          | EMAIL@EMAILCOM                             |
| Federally Compliant ID    | Date Of Birth :                          | 1/1/1995                                   |
| Identification Informatic | Name :                                   | MAE WEST                                   |
| Out of State License      | OOS License Number :                     | \$1111111                                  |
| Address Information       | OOS License Issue State :                | NH                                         |
| Address Verification      | OOS License Issue Date :                 | 1/1/2020                                   |
| Contact Information       | OOS License Expire Date :                | 1/1/2023                                   |
| Demographic Informati     | Residential Address :                    | 123 MAIN ST BOSTON MA 02129-3533           |
| Proof Documents           | Mailing Address :                        | Same as Residential Address                |
| Votor Pogistration (AVP   | Registering to vote? :                   | Yes                                        |
|                           | Gender :                                 | Non-Binary                                 |
| Mandatory Questions       | Eye Color :                              | Black                                      |
| Certification of Applicar | Height :                                 | 6 Feet 0 Inches                            |
| Fee Summary               | Military :                               | N/A                                        |
| Service Center Informat   | Organ and Tissue Donor? :                | No                                         |
| Summary                   | REAL ID Compliant? :                     | No                                         |
|                           | Proof of Residency :                     | 1st Class Government Mail (within 60 days) |
|                           | Proof of Identity and Date of :<br>Birth | US Birth Certificate                       |
|                           | Out-Of-State Credential :                | Out-Of-State Credential                    |

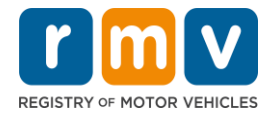

Step #19: Affichez et imprimez la page *Application/Confirmation*.

• Sélectionnez **Printable View** sur la page Confirmation pour l'ouvrir dans un autre onglet du navigateur.

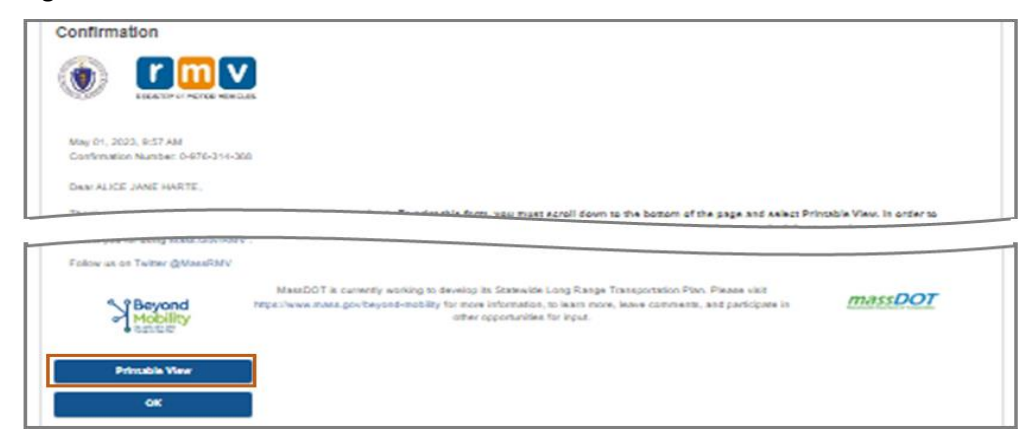

- Imprimez la page **Application/Confirmation**.
  - Un code QR et un numéro de confirmation s'affichent dans le coin supérieur droit ; un code barre s'affiche en bas à droite de la page.
  - Si vous n'avez pas accès à une imprimante, un membre du personnel du RMV imprimera cette page pour vous lorsque vous arriverez à votre rendez-vous au Centre de Service.
- Signez et datez la page dans les espaces prévus et apportez-la avec vous lors de votre rendezvous au Centre de Service. Ce document imprimé\_servira de votre demande de Conversion de Permis hors de l'État complétée.

|                                                                                                    | REGISTRY OF MOTOR VEHICLES                                                                                                    |                                                            |
|----------------------------------------------------------------------------------------------------|----------------------------------------------------------------------------------------------------|------------------------------------------------------------|
| W YJ                                                                                                    |                                                                                                    | May 10, 2023 9:27 AM<br>Confirmation Number: 0-085-696-512 |
|                                                                                                    |                                                                                                    |                                                            |
| I affirm under the penalties of perjui<br>statements or information is punish<br>c.90, §248.                                                                                              | y that the information provided is true and accurate<br>sble and subject to both imprisonment and a civil driv<br>Applicant SSN                                                                                         | Date                                                       |
| I affirm under the penalties of perjui<br>statements or information is punish<br>c.90, §24B.<br>Applicant Signature                                                                       | y that the information provided is true and accounter-<br>ble and subject to both imprisonment and a civil driv<br>Applicant SSN                                                                                        | Date                                                       |
| Affirm under the penalties of perjus<br>statements or information is punish<br>c.90, §24B.     Applicant Signature  Thank you for choosing mass.gov/r<br>Keep up to date with RMV updates | y that the information provided is true and accounter-<br>able and subject to both imprisonment and a civil driv<br>Applicant SSN<br>mv as your Service Center of choice.<br>by following us at www.twitter.com/massrmv | Date                                                       |

Félicitations ! Vous avez soumis votre demande avec succès.

• Vous devez prendre rendez-vous avec le Centre de Service pour effectuer votre Conversion de Permis hors de l'État.